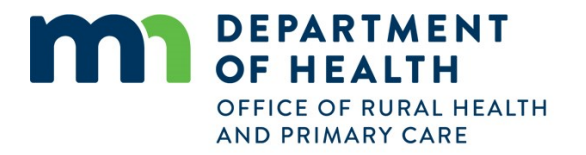

# Trauma Hospital Portal Instructions for Hospital Users

The <u>Trauma Hospital Portal</u> is an online tool that hospitals use to submit forms, such as applications for trauma hospital designation, and look up designation and contact information. Each hospital will determine which members of its staff shall have access to the Portal, though access should be limited to a few people since all users are able to modify the application.

A user can only view the forms and applications for which they have been granted access. If a user has program responsibilities for more than one hospital, they may access all of those forms and applications using the same account.

## In this document:

| Accounts                                          | 2  |
|---------------------------------------------------|----|
| Create an Account                                 |    |
| Log-in to an Existing Account                     | 4  |
| Reset a Password or Un-suspend an account         | 7  |
| Manage Applications                               | 8  |
| Apply or Re-Apply for Trauma Hospital Designation | 9  |
| Update Leaders, Contact Information               |    |
| Upload a Document Securely                        | 21 |
| Request a TraumaMan Mannequin Reservation         | 24 |
| View Hospital Information                         | 27 |
| View Clinician Roster                             |    |
| Lookup Hospitals                                  |    |
|                                                   |    |

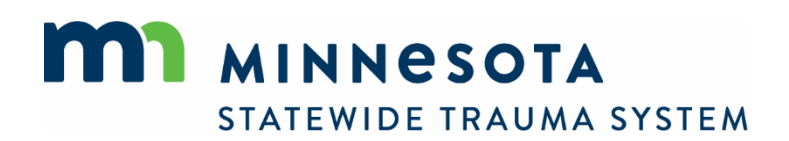

# Accounts

A new account can be created by the new user, or a new account can be created by an existing user on the new user's behalf. MDH staff often create accounts on behalf of new users. Trauma program managers may also create accounts on behalf of other users in their hospital.

If a user account has been created by someone other than that user, the user need only establish a password to gain access to the portal. However, they are not required to establish a password or access the portal.

In addition to applying for designation, the Trauma Hospital Portal is used to maintain role and contact information of your hospital's trauma program leaders. Therefore, the hospital administrator, trauma medical director, co-medical director, trauma program manager/coordinator, and lead registrar should all have an account in the portal. They do not require a password unless they intend to access to the portal. But the account serves as the mechanism by which their role and contact information is maintained.

The following information is needed to establish an account:

- First Name
- Last Name
- Hospital Affiliation(s)
- Role (e.g., TPM, CEO, etc.)
- Email
- Work Phone

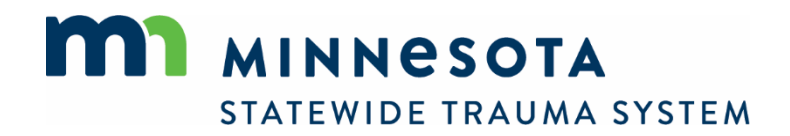

### Create an Account

To create a new account for yourself or someone else:

- 1. Navigate to the Portal: <u>https://traumaapplication.mn.gov/</u>.
- 2. Select *Create Account*.

| MINNESOTA<br>STATEWIDE TRAUMA | SYSTEM Designation Portal                                                                                                    |  |  |  |  |
|-------------------------------|----------------------------------------------------------------------------------------------------|--|--|--|--|
|                               |                                                                                                    |  |  |  |  |
| Account Login                 | Welcome to the Minnesota Statewide Trauma System Designation Portal!                                                                                                    |  |  |  |  |
| Q, Lookup                     |                                                                                                    |  |  |  |  |
|                               | This portal provides access to information about Minnesota trauma system hospitals and forms used by hospitals to:<br>• Apply for designation as a trauma hospital<br>• Update hospital leaders and contact information    |  |  |  |  |
|                               | Select Lookup from the left navigation menu to look-up hospitals' trauma designation status.                                                                                                    |  |  |  |  |
|                               | Users must have an account in order to access forms, but no account is needed to look-up information about trauma system hospitals.                                                                                        |  |  |  |  |
|                               | Minnesota Statewide Trauma System Website                                                                                                    |  |  |  |  |
|                               | <u>Map of Trauma Hospitals</u>                                                                                                    |  |  |  |  |
|                               | Download Hospital Contacts (CSV)                                                                                                    |  |  |  |  |
|                               | [Portal User Manual]                                                                                                    |  |  |  |  |
|                               | RETURNING USERS                                                                                                    |  |  |  |  |
|                               | Enter your username and password below. Select the Forgot Username or Forgot Password? links below to retrieve a forgotten username or password.                                                                           |  |  |  |  |
|                               | NEW USERS                                                                                                    |  |  |  |  |
|                               | Create an account by selecting Create Account below. Do not create a new account if you already have an account. Instead, use the Forgot Username or<br>Forgot Password? links below to retrieve your account information. |  |  |  |  |
|                               | For assistance, contact trauma system staff at 651-201-4147 or health.trauma@state.mn.us.                                                                                                    |  |  |  |  |
|                               | Login                                                                                                    |  |  |  |  |
|                               | Username                                                                                                    |  |  |  |  |
|                               | Password                                                                                                    |  |  |  |  |
|                               | Forgot U                                                                                                    |  |  |  |  |
|                               | Logi Create Account                                                                                                    |  |  |  |  |

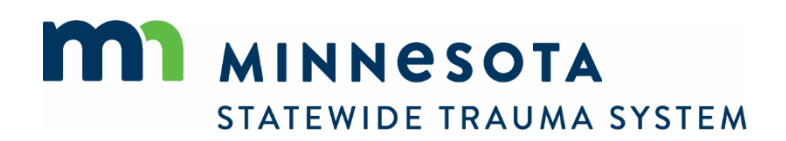

3. Complete the form and select *Save*.

| MINNESOTA<br>STATEWIDE TRAUMA | Trauma Hospital Designation Application Portal                                                                                                    |
|-------------------------------|----------------------------------------------------------------------------------------------------|
|                               |                                                                                                    |
| Account Login                 | Create Your Account                                                                                                    |
| Q Lookup                      | Complete the required fields below to create an account. Since this information is classified as public data, consider providing only a professional email address and phone numbers rather than personal ones. |
|                               | Required fields are indicated by a red asterisk *. Other fields are optional.                                                                                                    |
|                               | Account Demographics                                                                                                    |
|                               | "First Name:                                                                                                    |
|                               | "Last Name:                                                                                                    |
|                               | Not Collected:                                                                                                    |
|                               | *Hospital Affiliation:                                                                                                    |
|                               | *Role:                                                                                                    |
|                               | Contact Information                                                                                                    |
|                               | "Email:                                                                                                    |
|                               | Work Phone:                                                                                                    |
|                               | Cell Phone:                                                                                                    |
|                               | Save Cancel                                                                                                    |

If the email address is already in use, an account already exists. In that case, there is no need to create another account. Use the *Forgot Password?* link on the main login page to establish a password and complete account setup. If you are creating the account for another user who requires access, instruct them to do the same. You can check to see if that person has been associated with your hospital. See <u>View Hospital Information</u>.

Usernames are automatically generated following this convention: First letter of the first name followed by the entire last name. For example, *Jenny Smith* is *jsmith*. Usernames are not case sensitive.

MDH staff will associate the account holder with the hospital identified on the form, at which time the account holder will be notified by email that the hospital's portal is accessible. This can take a day or two.

### Log-in to an Existing Account

- 1. Navigate to the portal: <u>https://traumaapplication.mn.gov/</u>.
- 2. Enter your username and password.

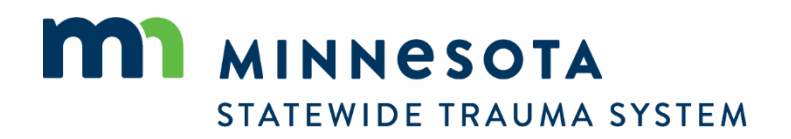

Usernames are automatically generated following this convention: First letter of the first name followed by the entire last name. For example, *Jenny Smith* is *jsmith*. Usernames are not case sensitive.

3. Select Login.

| STATEWIDE TRAUM | A SYSTEM Designation Portal                                                                                                    |
|-----------------|----------------------------------------------------------------------------------------------------|
|                 |                                                                                                    |
| Account Login   | Welcome to the Minnesota Statewide Trauma System Designation Portal!                                                                                                    |
| < Lookup        | This portal provides access to information about Minnesota trauma system hospitals and forms used by hospitals to: <ul> <li>Apply for designation as a trauma hospital</li> <li>Update hospital leaders and contact information</li> </ul> |
|                 | Select Lookup from the left navigation menu to look-up hospitals' trauma designation status.                                                                                                    |
|                 | Users must have an account in order to access forms, but no account is needed to look-up information about trauma system hospitals.                                                                                                    |
|                 | Minnesota Statewide Trauma System Website                                                                                                    |
|                 | Map of Trauma Hospitals                                                                                                    |
|                 | Download Hospital Contacts (CSV)                                                                                                    |
|                 | [Portal User Manual]                                                                                                    |
|                 | RETURNING USERS                                                                                                    |
|                 | Enter your username and password below. Select the Forgot Username or Forgot Password? links below to retrieve a forgotten username or password.                                                                                           |
|                 | NEW USERS                                                                                                    |
|                 | Create an account by selecting Create Account below. Do not create a new account if you already have an account. Instead, use the Forgot Username or Forgot Password? links below to retrieve your account information.                    |
|                 | For assistance, contact trauma system staff at 651-201-4147 or health.trauma@state.mn.us.                                                                                                    |
|                 | Login<br>Username                                                                                                    |
|                 | Password                                                                                                    |
|                 | Login Create Account                                                                                                    |
|                 | Login Username Password Forgot Username or Forgot Password? Login Create Account                                                                                                    |

If you have an account but no password, select the *Forgot Password*? link beneath the login fields to establish your password.

Select the *Forgot Username* or *Forgot Password*? links beneath the login fields to retrieve a forgotten username or password.

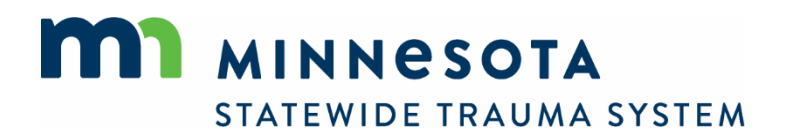

4. From the login landing page, you can update your email address and phone number. Contact MDH staff to change your name.

| MINNESOTA<br>STATEWIDE TRAUMA S | YSTEM                                                        | Designation Portal                                                                 |                            |
|---------------------------------|--------------------------------------------------------------|------------------------------------------------------------------------------------|----------------------------|
| Þ                               |                                                              |                                                                                    |                            |
| My Account Profile              | Test, TPM ()                                                 |                                                                                    | Welcome, TPM Test   Logout |
| Applications                    | My Profile                                                   |                                                                                    |                            |
| Q Lookup                        | Update your information as i<br>Otherwise, navigate using th | needed. Click Save at the bottom of the page when finished.<br>e menu to the left. |                            |
|                                 | Demographics                                                 |                                                                                    |                            |
|                                 | Account Demographi                                           | 75                                                                                 |                            |
|                                 | * First Name:                                                | TPM                                                                                |                            |
|                                 | * Last Name:                                                 | Test                                                                               |                            |
|                                 | Suffix:                                                      |                                                                                    |                            |
|                                 | Not Collected:                                               | - Show SSN                                                                         |                            |
|                                 | Contact Information                                          |                                                                                    |                            |
|                                 | * Email:                                                     | health.trauma@state.mn.us                                                          |                            |
|                                 | * Primary Work Phone:                                        | 651 - 201 - 4147 Dereferred                                                        |                            |
|                                 | Cell Phone:                                                  | - Preferred                                                                        | * required                 |
|                                 | Save Reset Passwer                                           | ord + Back                                                                         |                            |

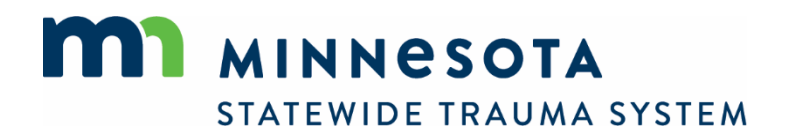

### Reset a Password or Un-suspend an account

An account password expires after 90 days. An account is suspended when more than three invalid password attempts are made.

1. Un-suspend an account or reset a password by selecting the *Forgot Password*? link beneath the login fields.

| Username               |
|------------------------|
|                        |
| Password Show Password |

2. Complete the required fields and select *Reset Password*.

| 🛔 Account Login | Forgot Password                                      |
|-----------------|------------------------------------------------------|
| Q Lookup        | Complete the required fields to reset your password. |
|                 | "Username:                                           |
|                 | *Email:                                              |
|                 | *Last Name:                                          |
|                 | Reset Password Back                                  |

3. An email will be sent with instructions for resetting your password.

| Account Login | Instructions to reset your password have been sent to the entered email address. |
|---------------|----------------------------------------------------------------------------------|
| Q Lookup      | Welcome to the                                                                   |
|               |                                                                                  |

If you prefer to retain your password for a suspended account, contact MDH trauma system staff to have your account un-suspended without changing your password.

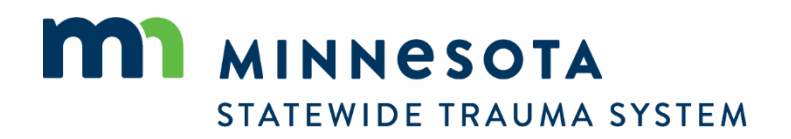

# **Manage Applications**

1. To begin a new application for designation, resume working on an existing application, or update leaders and contact information, navigate to *Applications*.

| My Account   |                                                           | Welcome, TPM Test   Logout                                                                  |
|--------------|-----------------------------------------------------------|---------------------------------------------------------------------------------------------|
| Profile      | Test, TPM ()                                              |                                                                                             |
| Applications |                                                           |                                                                                             |
| * Hospitals  | My Profile                                                |                                                                                             |
| Q Lookup     | Update your information as<br>Otherwise, navigate using t | needed. Click <i>Save</i> at the bottom of the page when finished.<br>the menu to the left. |
|              | Demographics                                              |                                                                                             |
|              |                                                           |                                                                                             |
|              | Account Demographics                                      |                                                                                             |
|              | * First Name: T                                           | PM                                                                                          |
|              | * Last Name: T                                            | est                                                                                         |
|              | Suffix:                                                   |                                                                                             |
|              | Social Security Number:                                   | - Show SSN                                                                                  |
|              | Contact Information                                       |                                                                                             |
|              | * Email: h                                                | ealth.trauma@state.mn.us                                                                    |
|              | * Primary Work Phone: 6                                   | 51 - 201 - 4147 Dereferred                                                                  |

2. If you have access to more than one hospital's application, select the desired hospital from the dropdown list.

| * My Assault | Welcome, TPM T                                                                                                    | est   Logout |
|--------------|----------------------------------------------------------------------------------------------------|--------------|
| My Account   | Available Applications                                                                                                    |              |
| Applications | Click Apply New payt to one of the options below to begin an application for the bosnital or to undate personnel information           | 20           |
| Continue     | Select Continue from the left navigation menu to resume working on an existing application.                                            | <i>ч</i> т.  |
| ╈ Hospitals  |                                                                                                    |              |
| Q Lookup     | Service Applications                                                                                                    |              |
|              | Filter By Service: Test Hospital (None)                                                                                                |              |
|              |                                                                                                    |              |
|              | Test Hospital           Saint Paul, Minnesota 55101           Level 4 Issued: 10/19/2021 Expires: 10/19/2024                           |              |
|              | Applications                                                                                                    | Action       |
|              | Level 3 Trauma Designation Application Select this application to apply or re-apply for designation as a Level 3 Trauma Hospital.      | Apply Now    |
|              | Level 4 Trauma Designation Application Select this application to apply or re-apply for designation as a Level 4 Trauma Hospital.      | Apply Now    |
|              | Update Trauma Hospital Personnel Use this form to update the hospital and trauma program leaders, their roles and contact information. | Apply Now    |

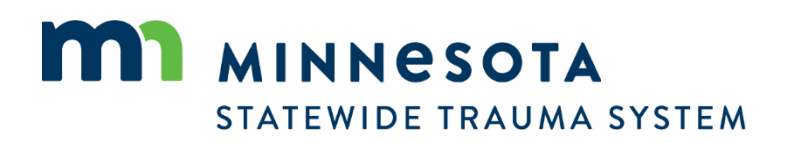

# Apply or Re-Apply for Trauma Hospital Designation

1. To apply or re-apply for designation as a Level 3 or Level 4 Trauma Hospital, select the *Apply Now* button associated with the desired application.

| MINNESO<br>STATEWIDE TRAU | TA Trauma Hospital Designation Application Portal                                                                                                    |
|---------------------------|----------------------------------------------------------------------------------------------------|
|                           |                                                                                                    |
| •                         | Welcome, TPM Test   Log                                                                                                    |
| My Account                | Available Applications                                                                                                    |
| Applications              | Click Apply New part to one of the options below to havin an application for the boshital or to undate personnel information                                                  |
| Continue                  | Select Continue from the left navigation menu to resume working on an existing application.                                                                                   |
| Hospitals                 |                                                                                                    |
| Lookup                    | Service Applications                                                                                                    |
|                           | Filter By Service: Test Hospital (None)                                                                                                    |
|                           | Test Hospital           Saint Paul, Minnesota 55101           Level 4 - Issued: 10/19/2021 Expires: 10/19/2024                                                                |
|                           | Level 3 Trauma Designation Application Select this application to apply or re-apply for designation as a Level 3 Trauma Hospital.                                             |
|                           | Level 4 Trauma Designation Application         Apply No           Select this application to apply or re-apply for designation as a Level 4 Trauma Hospital.         Apply No |
|                           | Update Trauma Hospital Personnel Use this form to update the hospital and trauma program leaders, their roles and contact information. Apply Nov                              |

2. To resume work on an existing application, select *Continue* from the left navigation menu.

| MINNESOTA<br>STATEWIDE TRAUMA | SYSTEM                                                                                 | Trauma Hos                                 | pital Desigi                          | nation Application Portal                                     |                          |
|-------------------------------|----------------------------------------------------------------------------------------|--------------------------------------------|---------------------------------------|---------------------------------------------------------------|--------------------------|
| My Account                    |                                                                                        |                                            |                                       |                                                               | Welcome, TPM Test   Logo |
|                               | Continue My Applications                                                               |                                            |                                       |                                                               |                          |
| Continue 1                    | Click <i>Continue</i> to continue working<br>Select the <i>PDF</i> icon to view a prev | g on an application<br>viously completed a | or form that is in application or for | -progress.<br>n.                                              |                          |
| ₩ Hospitals                   | Submitted applications will not app                                                    | pear in the list until                     | they have been                        | reviewed by trauma system staff.                              |                          |
| 그 Lookup                      | Q (TEAR)                                                                               |                                            |                                       |                                                               |                          |
|                               | ✓ Level 4 Trauma Designation Application - (Test Hospital)                             |                                            |                                       |                                                               |                          |
|                               | Status: Application In Progress<br>Number:<br>Level(s):<br>Forms: 0 of 1 completed     |                                            |                                       | Initiated On: Nov 16, 2021<br>Issue Date:<br>Expiration Date: |                          |
|                               | Forms                                                                                  |                                            |                                       |                                                               |                          |
|                               | Form                                                                                   | Requested                                  | Completed                             | Action                                                        |                          |
|                               | Level 4 Trauma Hospital Designation<br>Application                                     | Nov 16, 2021                               |                                       | Continue                                                      |                          |

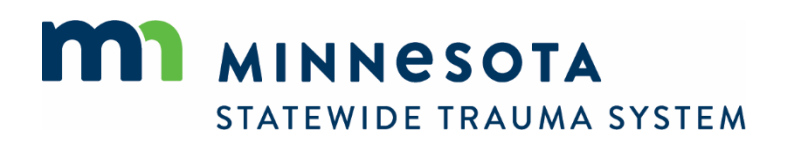

3. Select *Continue* to resume working on the desired application.

| My Account   |                                          |                                  |                          |                                   | Welcome, TPM Test   Logo         |
|--------------|------------------------------------------|----------------------------------|--------------------------|-----------------------------------|----------------------------------|
|              | Continue My Appl                         | cations                          |                          |                                   |                                  |
| Applications | Click Continue to continue               | ue working on an application     | n or form that is in-pro | gress.                            |                                  |
| Continue 1   | Select the PDF icon to v                 | iew a previously completed       | application or form.     |                                   |                                  |
| ✤ Hospitals  | Submitted applications v                 | vill not appear in the list unti | il they have been revie  | wed by trauma system staff.       |                                  |
| Q Lookup     |                                          |                                  |                          |                                   |                                  |
|              | ❤ Level 4 Trauma Des                     | ignation Application - (Test He  | ospital)                 |                                   |                                  |
|              | Status: Application In                   | n Progress                       | Init                     | iated On: Nov 16, 2021            |                                  |
|              | Number:                                  |                                  | lss                      | ue Date:                          |                                  |
|              | Level(s):<br>Forms: 0 of 1 comple        | eted                             | Ex                       | piration Date:                    |                                  |
|              | Forms                                    |                                  |                          |                                   |                                  |
|              | Form                                     | Requested                        | Completed                | Action                            |                                  |
|              | Level 4 Trauma Hospital [<br>Application | Designation Nov 16, 2021         |                          | Continue                          |                                  |
|              |                                          |                                  | I                        | Records 1-1 of 1 FirstPreviousNex | xtLastPage 1   ❤ Per Page 10   ❤ |

### **Designation Application Form**

1. Tabs separate sections of the designation application.

| My Account   |                                                                                                    |
|--------------|----------------------------------------------------------------------------------------------------|
| Applications |                                                                                                    |
| Continue 1   | Hospital Profile Organizational Information Leadership Trauma Team Activation EMS Clinical Resources Staff Training F |

Required questions are identified with a red asterisk \*. Address all required questions in each section before submitting the application from the final tab. You may complete the questions in any order.

2. Select *Save and Continue* at the bottom of each page to save changes before navigating away from a tab.

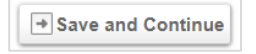

You may complete the questions in any order. However, you will have to select *Save and Continue* at the bottom of the page to activate a tab. Once a tab is active, you can navigate by clicking between the tabs.

Information will not be saved when clicking between tabs.

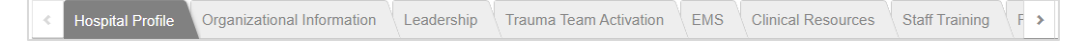

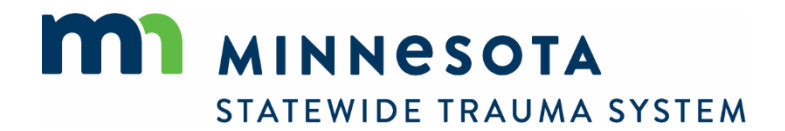

3. To upload documents, select Choose File...

| Choose File No | ile chosen                                                                              |
|----------------|-----------------------------------------------------------------------------------------|
|                | Max File Size: 23000KB                                                                  |
| .BMP,.doc      | c,.docx,.htm,.jpeg,.jpg,.msg,.pdf,.pjpeg,.png,.ppt,.pptx,.rtf,.rtx,.tif,.txt,.xls,.xlsx |
| 🗔 Save 🔀 Can   | cel                                                                                     |

...and navigate to the file location on your computer. Select the file and click Open.

| Open                                                                                                    |                   |                 |        |                  | ×                    |
|----------------------------------------------------------------------------------------------------|-------------------|-----------------|--------|------------------|----------------------|
| ← → ~ ↑ 🕹 > Computer Name: H12-1920319 > Downloads                                                                                                    |                   | ~               | ō 🔎    | Search Downloads |                      |
| Organize 🔻 New folder                                                                                                    |                   |                 |        |                  | •                    |
| ▲ Name                                                                                                    | Date modified     | Туре            | Size   |                  |                      |
| Documents * Carrier tris year (1)                                                                                                    | 8/12/2021 8:57 AM | Adobe Acrobat D | 140 KB |                  |                      |
| <ul> <li>Pictures</li> <li>Trauma Syster *</li> <li>traumasysten *</li> <li>JPC Notice *</li> <li>JPC Notice *</li> <li>OneDrive - Persor</li> <li>Computer Name:</li> <li>3D Objects</li> <li>Desktop</li> <li>Pocuments</li> </ul> |                   |                 |        |                  |                      |
| File name:                                                                                                    |                   |                 |        | );*.d            | loc;*.do ∨<br>Cancel |

#### The file name appears.

| Choose File ortho_conditions.pdf |  |  |  |
|----------------------------------|--|--|--|
|                                  |  |  |  |
| Save Cancel                      |  |  |  |

#### Select Save.

| Choose File ortho_conditions.pdf                                                               |  |
|------------------------------------------------------------------------------------------------|--|
| Max File Size: 23000KB                                                                         |  |
| BMP, doc, docx, htm, jpeg, jpg, msg, pdf, pjpeg, png, ppt, pptx, rtf, rtx, tif, txt, xls, xlsx |  |

Documents can be uploaded in any format.

An uploaded document can be overwritten by uploading a new document in its place.

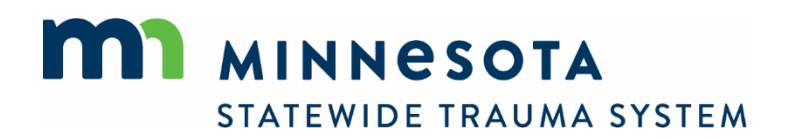

4. Some file upload fields allow multiple documents to be uploaded. These fields are identified by an *Add Another* button. After uploading and saving the first document, select *Add Another* and upload the next document.

| b description (RN and LPN) for the emergency department nurses that indicates the ob- | expecation for trauma traini |
|---------------------------------------------------------------------------------------|------------------------------|
| bb Description.txt                                                                    |                              |
|                                                                                       |                              |
|                                                                                       |                              |
|                                                                                       |                              |
|                                                                                       |                              |
|                                                                                       |                              |
|                                                                                       |                              |
|                                                                                       |                              |
|                                                                                       |                              |
| e                                                                                     | e                            |

Select Upload File. Locate the next document on your computer and upload it.

Type a description of the document in the *Name* field.

| Opload File   | I PN Job Description.txt     |    |  |  |  |
|---------------|------------------------------|----|--|--|--|
| Name          |                              |    |  |  |  |
| Emergency De  | partment LPN Job Description | on |  |  |  |
|               |                              |    |  |  |  |
| Select Decum  | ant Tuno                     |    |  |  |  |
| Select Docume | лттуре                       |    |  |  |  |

Select *Done* to add the document to the list.

When uploading multiple documents, a list of the documents appears above the field.

| Emergency Department Nurse Job Description                          |
|---------------------------------------------------------------------|
| G Emergency Department RN Job Description: RN Job Description.txt   |
| G Emergency Department LPN Job Description: LPN Job Description.txt |
| + Add Another                                                       |

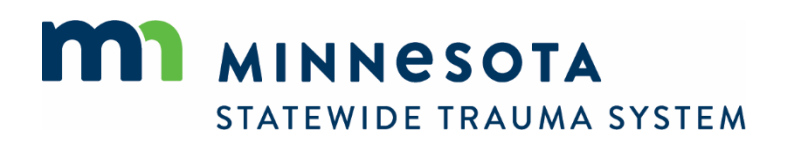

| mergency Departm              | ent RN Job Description: RN Job Description.txt                                                      |            |
|-------------------------------|----------------------------------------------------------------------------------------------------|------------|
| add another                   |                                                                                                    |            |
| Add Another                   |                                                                                                    |            |
|                               |                                                                                                    |            |
| Jpload a copy of e<br>aining. | each job description (RN and LPN) for the emergency department nurses that indicates the expecation | for trauma |
|                               |                                                                                                    |            |
| Upload File                   | LPN Job Description.txt                                                                             |            |
| *Name                         |                                                                                                    |            |
| Emergency Dep                 | partment LPN Job Description                                                                        |            |
|                               |                                                                                                    |            |
| Document Type                 |                                                                                                    |            |
| Emergency Dep                 | partment Nurse Job Description                                                                      |            |
|                               |                                                                                                    |            |
|                               |                                                                                                    |            |

To remove a document from the list, select the edit icon  $\square$  and select *Remove*.

5. The last section on each tab provides an opportunity to upload additional supporting documents that you would like to include to supplement your application. Upload as many as you like or skip the section entirely.

| ad additonal documents supp | orting the Hospital Profile section of this application. |  |
|-----------------------------|----------------------------------------------------------|--|
| Upload File                 |                                                          |  |
| ime                         |                                                          |  |
|                             |                                                          |  |
| ocument Type                |                                                          |  |
| Sclost Desument Type        |                                                          |  |

6. The final tab will display a *Submit* button instead of a *Save and Continue* button.

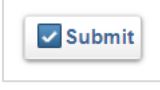

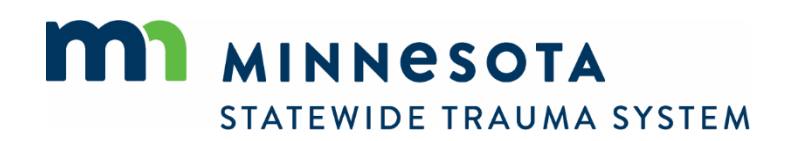

7. Selecting *Submit* will identify any required questions that have yet to be addressed. Click on the incomplete questions to link to that tab.

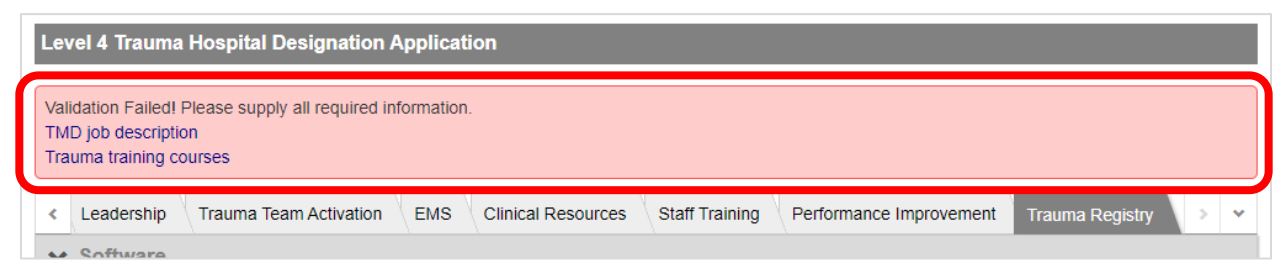

You will receive email confirmation upon successful submission. Once submitted, the application will no longer be accessible to you until MDH staff have reviewed it. Contact staff if you require access to your application during this time.

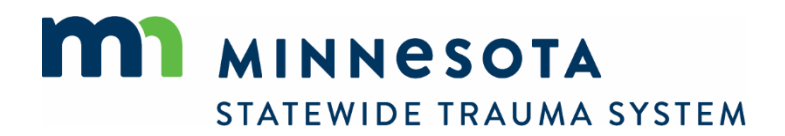

### **Complete Additional Application Forms**

After submitting a designation application, additional forms will become available during the ensuing designation process. These forms are used to submit such things as copies of training certificates and cases for review ahead of the site visit.

1. To locate these additional forms, navigate to the *Applications* tab and select *Review*.

| & My Account |                                                                                                    |
|--------------|----------------------------------------------------------------------------------------------------|
| Applications | Available Applications                                                                                                    |
| Continue 1   | Click Apply Now next to one of the options below to begin an application for the hospital or to update personnel information. |
| Review 2     | Select <i>Continue</i> or <i>Review</i> from the left navigation menu to resume working on an existing application.           |
| # Hospitals  | Hospitals Applications                                                                                                    |
| Inspections  | Filter By Hospitals: Test Hospital (None)                                                                                     |
| Q Lookup     |                                                                                                    |
|              | Test Hospital           Saint Paul, Minnesota 55101           Level 3 Issued: 06/01/2022 Expires: 05/31/2025                  |
|              | Applications                                                                                                    |

2. Additional forms can be selected below the application.

| My Account                           |                                                                                                    |                                                                             |                               |                                                                |       |
|--------------------------------------|----------------------------------------------------------------------------------------------------|-----------------------------------------------------------------------------|-------------------------------|----------------------------------------------------------------|-------|
| ,,,,,,,,,,,,,,,,,,,,,,,,,,,,,,,,,,,, | <b>Review Applications</b>                                                                                                    |                                                                             |                               |                                                                |       |
| Applications                         |                                                                                                    |                                                                             |                               |                                                                |       |
| Continue 1                           | Select Continue to continue working                                                                                                    | on an application or form                                                   | that is in-progress bu        | t can not be found under Review                                | Ι.    |
| Review 2                             | Submitted applications will not appea                                                                                                    | r in the list until they hav                                                | e been reviewed by tra        | auma system staff.                                             |       |
| Hospitals                            | Select Application Status                                                                                                    | ~                                                                           |                               | ٩                                                              | CLEAR |
| Inspections                          | ✓ Level 4 Trauma Designation                                                                                                    |                                                                             |                               |                                                                |       |
| Lookup                               | Hospitals: Test Hospital                                                                                                    |                                                                             |                               | tisted On: Sep 20, 2023                                        |       |
| Lookup                               | Status: Application Submitted,<br>Number:<br>Level(s):<br>Forms: 0 of 4 completed                                                                                                    | Pending Review                                                              | Ini<br>Ise<br>Ex              | sue Date:<br>piration Date:                                    |       |
| LUURAP                               | Status: Application Submitted,<br>Number:<br>Level(s):<br>Forms: 0 of 4 completed<br>Level 4 Remote Visit Forms<br>Form                                                                                                    | Pending Review                                                              | Ini<br>Iss<br>Ex<br>Completed | Action                                                         |       |
| Luonap                               | Status: Application Submitted,<br>Number:<br>Level(s):<br>Forms: 0 of 4 completed<br>Level 4 Remote Visit Forms<br>Form<br>Level 4 Site Visit Cases                                                                                                    | Pending Review Requested Sep 20, 2023                                       | Ini<br>Is:<br>Ex<br>Completed | Action                                                         |       |
| Lookup                               | Status: Application Submitted,<br>Number:<br>Level(s):<br>Forms: 0 of 4 completed<br>Level 4 Remote Visit Forms<br>Form<br>Level 4 Site Visit Cases<br>Level 4 Equipment Checklist and<br>Attestation                                                                           | Pending Review Requested Sep 20, 2023 Sep 20, 2023                          | Ini<br>Is:<br>Ex              | Action  Action  Continue  Start                                |       |
| Lookup                               | Status: Application Submitted,<br>Number:<br>Level(s):<br>Forms: 0 of 4 completed<br>Level 4 Remote Visit Forms<br>Form<br>Level 4 Site Visit Cases<br>Level 4 Equipment Checklist and<br>Attestation<br>Additional Forms                                                       | Pending Review Requested Sep 20, 2023 Sep 20, 2023                          | ini<br>Is:<br>Ex<br>Completed | Action  Action  Continue  Start                                |       |
| Lucrup                               | Status: Application Submitted,<br>Number:<br>Level(s):<br>Forms: 0 of 4 completed<br>Level 4 Remote Visit Forms<br>Form<br>Level 4 Site Visit Cases<br>Level 4 Equipment Checklist and<br>Attestation<br>Additional Forms<br>Form                                               | Pending Review Requested Sep 20, 2023 Sep 20, 2023 Requested                | Completed                     | Action  Action  Action  Action  Action  Action  Action         |       |
| Loordp                               | Status: Application Submitted,<br>Number:<br>Level(s):<br>Forms: 0 of 4 completed<br>Level 4 Remote Visit Forms<br>Form<br>Level 4 Site Visit Cases<br>Level 4 Equipment Checklist and<br>Attestation<br>Additional Forms<br>Form<br>Level 4 Tertiary Review and PI Cas<br>List | Pending Review Requested Sep 20, 2023 Sep 20, 2023 Requested e Sep 20, 2023 | Completed                     | Action Action Action Action Action Action Action Action Action |       |

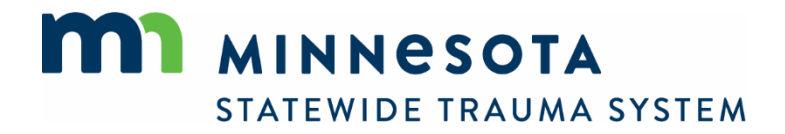

# Update Leaders, Contact Information

Use the *Update Trauma Hospital Personnel* form to add, edit, and delete the names and contact information of the hospital administrator, trauma medical director, co-medical director, trauma program manager, lead registrar, and any other hospital leader you feel is important to list.

Before any leader can be listed, they must first have an account on the Portal. See <u>Create an</u> <u>Account</u> for instructions on creating accounts. Another user can create an account for the leader; they needn't complete setup of their account by establishing a password unless they intend to access the information in the Portal. Establishing an account simply serves as the mechanism by which their role and contact information is maintained.

1. To update trauma hospital leaders and contact information, select the *Apply Now* button next to the *Update Trauma Hospital Personnel* form from the *Applications* section main menu.

| MINNESOTA<br>STATEWIDE TRAUMA | Trauma Hospital Designation Application Portal                                                                                 |
|-------------------------------|----------------------------------------------------------------------------------------------------|
|                               |                                                                                                    |
| • • •                         | Welcome, TPM Test   Logout                                                                                                    |
| My Account                    | Available Applications                                                                                                    |
| Applications                  | Click Apply Now next to one of the options below to begin an application for the hospital or to update personnel information.  |
| Continue                      | Select <i>Continue</i> from the left navigation menu to resume working on an existing application.                             |
| ✤ Hospitals                   |                                                                                                    |
| Q Lookup                      | Service Applications                                                                                                    |
|                               | Filter By Service: Test Hospital (None)                                                                                        |
|                               |                                                                                                    |
|                               | Test Hospital                                                                                                    |
|                               | Saint Paul, Minnesota 55101<br>Level 4 Issued: 10/19/2021 Expires: 10/19/2024                                                  |
|                               | Applications Action                                                                                                    |
|                               | Level 3 Trauma Designation Application Select this analization to apply for designation as a Level 3 Trauma Hospital Apply Now |
|                               | Select ans application to apply or reapply for reagination as a Level or natina nospital.                                      |
|                               | Select this application application Apply for designation as a Level 4 Trauma Hospital Apply Now                               |
|                               | Update Trauma Hospital Personnel Apply Now                                                                                     |
|                               | Use this form to update the hospital and trauma program leaders, their roles and contact information.                          |
|                               | Records 1-3 of 3                                                                                                    |

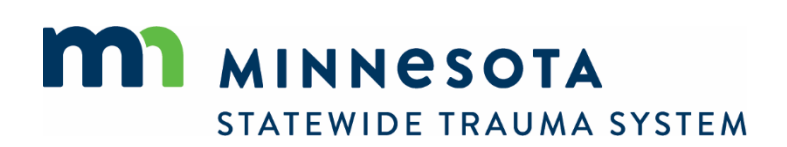

2. A list of the current hospital leaders of record will display.

| rauma Hospital Leadership                                                                                                    |                                                                                                    |
|----------------------------------------------------------------------------------------------------|----------------------------------------------------------------------------------------------------|
| Leaders                                                                                                    |                                                                                                    |
| The Hospital Administrator, Trauma I<br>listed below. Add or edit as necessary.                                                                                                    | Medical Director, Co-Medical Director, Trauma Program Manager/Coordinator and Registrar of record are                                                                                                    |
|                                                                                                    |                                                                                                    |
| Select a person to remove that person<br>Select Add Another to add a new per<br>they can be added to a Position.)                                                                                                | on from a Position or to change that person's Position.<br>son to a Position. (People must have an account on the Trauma Hospital Designation Application Portal before                                                                                                    |
| Select a person to remove that person<br>Select Add Another to add a new per<br>they can be added to a Position.)                                                                                                | on from a Position or to change that person's Position.<br>rson to a Position. (People must have an account on the Trauma Hospital Designation Application Portal before<br>Position                                                                                                    |
| Select a person to remove that person<br>Select Add Another to add a new per<br>they can be added to a Position.)<br>Name<br>John Test (none)                                                                    | on from a Position or to change that person's Position.<br>rson to a Position. (People must have an account on the <i>Trauma Hospital Designation Application Portal</i> before<br>Position<br>Co-Medical Director/Advisor                                                                                                |
| Select a person to remove that person<br>Select Add Another to add a new per<br>they can be added to a Position.)<br>Name<br>John Test (none)<br>Sally Test (none)                                               | on from a Position or to change that person's Position.<br>rson to a Position. (People must have an account on the <i>Trauma Hospital Designation Application Portal</i> before<br>Position<br>Co-Medical Director/Advisor<br>Hospital Administrator                                                                      |
| Select a person to remove that person<br>Select Add Another to add a new per<br>they can be added to a Position.)<br>Name<br>John Test (none)<br>Sally Test (none)<br>TMD Test (none)                            | from a Position or to change that person's Position.     roon to a Position. (People must have an account on the <i>Trauma Hospital Designation Application Portal</i> before     Position     Co-Medical Director/Advisor     Hospital Administrator     Trauma Medical Director                                         |
| Select a person to remove that person<br>Select Add Another to add a new per<br>they can be added to a Position.)<br>Name<br>3 John Test (none)<br>3 Sally Test (none)<br>3 TMD Test (none)<br>3 TPM Test (none) | from a Position or to change that person's Position.     roon to a Position. (People must have an account on the <i>Trauma Hospital Designation Application Portal</i> before      Position     Co-Medical Director/Advisor     Hospital Administrator     Trauma Medical Director     Trauma Program Manager/Coordinator |

#### Add a New Leader

1. To add a new leader, select *Add Another*.

| Trauma Hospital Leadership                                                                                        |                                                                                                    |
|----------------------------------------------------------------------------------------------------|----------------------------------------------------------------------------------------------------|
| Trauma Hospital Leadership                                                                                        |                                                                                                    |
| ✓ Leaders                                                                                                    |                                                                                                    |
| The Hospital Administrator, Trauma listed below. Add or edit as necessary.                                        | Medical Director, Co-Medical Director, Trauma Program Manager/Coordinator and Registrar of record are                                                                    |
| Select a person to remove that person<br>Select Add Another to add a new per<br>they can be added to a Position.) | on from a Position or to change that person's Position.<br>rson to a Position. (People must have an account on the Trauma Hospital Designation Application Portal before |
| Vame                                                                                                    | Position<br>Co Modical Director/Advisor                                                                                                    |
| Colly Test (none)                                                                                                 |                                                                                                    |
| Sally Test (none)                                                                                                 |                                                                                                    |
| TRNA Test (none)                                                                                                  |                                                                                                    |
| PM lest (none)                                                                                                    |                                                                                                    |
| +Add Another                                                                                                    |                                                                                                    |

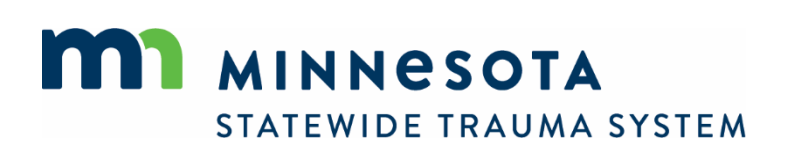

2. In the *Name* field, begin typing the first and/or last name of the person you would like to add. A list of possible matches will display. Select the desired name and assign the person to a position. Then select *Done*.

The person you would like to add must first have an account on the Portal before adding them as a leader. See <u>*Create an Account*</u>.

| O Name                      | Position                           |
|-----------------------------|------------------------------------|
| 🗹 John Test (none)          | Co-Medical Director/Advisor        |
| CEO Test (none)             | Hospital Administrator             |
| 🖸 Sally Test (none)         | Hospital Administrator             |
| G TMD Test (none)           | Trauma Medical Director            |
| C TPM Test (none)           | Trauma Program Manager/Coordinator |
| Registrar Test (none)       | Trauma Registrar                   |
| C 🔮                         |                                    |
| + Add Another               |                                    |
|                             |                                    |
|                             |                                    |
| *Name                       |                                    |
| Find                        |                                    |
|                             |                                    |
| Position                    |                                    |
| Co Medical Director/Advisor |                                    |
|                             |                                    |
| Hospital Administrator      |                                    |
|                             |                                    |
| Nursing Administrator       |                                    |
|                             |                                    |
| □Trauma Medical Director    |                                    |
|                             |                                    |
|                             |                                    |
| Trauma Registrar            |                                    |
|                             |                                    |
| Done     Kemove             |                                    |

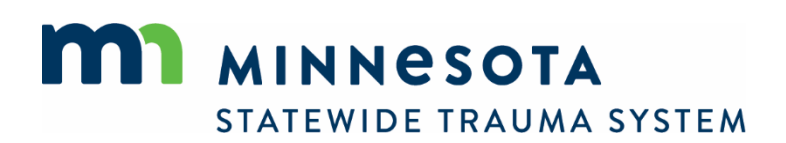

### **Remove a Leader**

1. To remove an existing hospital leader, select the edit icon next to the person you wish to remove, then select *Remove*.

| Name                               | Position                           |
|------------------------------------|------------------------------------|
| 🗹 John Test (none)                 | Co-Medical Director/Advisor        |
| CEO Test (none)                    | Hospital Administrator             |
| 🗹 ally Test (none)                 | Hospital Administrator             |
| C MD Test (none)                   | Trauma Medical Director            |
| G TPM Test (none)                  | Trauma Program Manager/Coordinator |
| Registrar Test (none)              | Trauma Registrar                   |
| Add Another                        |                                    |
| Name                               |                                    |
| CEO Test (none)                    |                                    |
|                                    |                                    |
| Position                           |                                    |
| Co-Medical Director/Advisor        |                                    |
| Hospital Administrator             |                                    |
| Nursing Administrator              |                                    |
| Trauma Medical Director            |                                    |
| Trauma Program Manager/Coordinator |                                    |
| Trauma Registrar                   |                                    |
| Dore Remove                        |                                    |

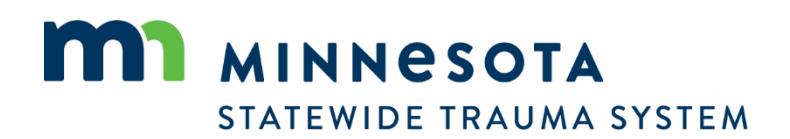

# Edit an Existing Leader or Position

1. To edit an existing hospital leader, select the edit icon C next to the person you wish to edit. Edit the name and/or checkboxes, then select *Done*.

| O Name                             | Position                           |
|------------------------------------|------------------------------------|
| 🗹 John Test (none)                 | Co-Medical Director/Advisor        |
| Sally Test                         | Hospital Administrator             |
| G MD Test (none)                   | Trauma Medical Director            |
| E PM Test (none)                   | Trauma Program Manager/Coordinator |
| 🗹 Registrar Test (none)            | Trauma Registrar                   |
| Add Another                        |                                    |
| Sally Test                         |                                    |
| Position                           |                                    |
| Co-Medical Director/Advisor        |                                    |
| Hospital Administrator             |                                    |
| Nursing Administrator              |                                    |
| Trauma Medical Director            |                                    |
| Trauma Program Manager/Coordinator |                                    |
| □Trauma Registrar                  |                                    |
| Done Remove                        |                                    |

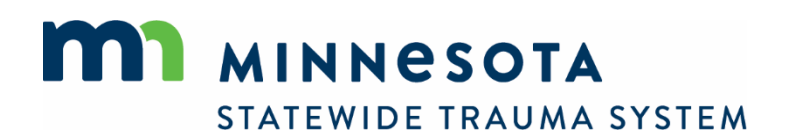

# Upload a Document Securely

Use the *Secure Document Upload* feature to securely transfer any document—including those containing sensitive or private health information—to MDH trauma system staff.

Documents can be uploaded in any format.

An uploaded document can be overwritten by uploading a new document in its place.

1. To upload a document, select the *Apply Now* button next to the *Secure Document Upload* form from the *Applications* section main menu.

| 8 Mu Annount | Welcome, NewUser Test   Logout                                                                                                    |
|--------------|----------------------------------------------------------------------------------------------------|
| My Account   | Available Applications                                                                                                    |
| Applications | Click Apply New part to one of the options below to begin an application for the boshital or to undate personnal information                                        |
| Continue     | Select Continue from the left navigation menu to resume working on an existing application.                                                                         |
| ✤ Hospitals  | Service Applications                                                                                                    |
| Q Lookup     |                                                                                                    |
|              | Test Hospital           Saint Paul, Minnesota 55101           Level 4 Issued: 01/01/2022 Expires: 01/01/2025                                                        |
|              | Applications Action                                                                                                    |
|              | Level 3 Trauma Designation         Apply Now           Select this application to apply or re-apply for designation as a Level 3 Trauma Hospital.         Apply Now |
|              | Level 4 Trauma Designation Select this application to apply or re-apply for designation as a Level 4 Trauma Hospital. Apply Now                                     |
|              | Update Trauma Hospital Personnel Use this form to update the hospital and trauma program leaders, their roles and contact information. Apply Now                    |
|              | Secure Document Upload Use this utility to securely upload a document for trauma system staff. Apply Now                                                            |

2. Select Upload File.

| <ul> <li>Upload File</li> </ul> | LPN Job Description.txt          |
|---------------------------------|----------------------------------|
| *Name                           |                                  |
| Emergency Der                   | and the state of the Description |
|                                 | anment LPN Job Description       |
|                                 |                                  |
| Document Type                   |                                  |
| Document Type<br>Select Docume  | Int Type                         |
| Document Type<br>Select Docume  | nt Type                          |
| Document Type<br>Select Docume  | Int Type                         |

3. Select Choose File...

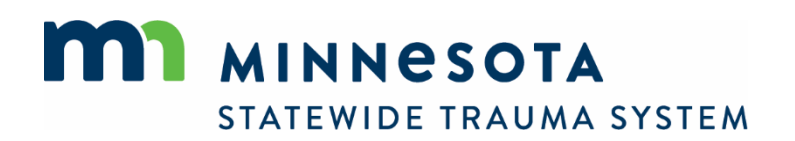

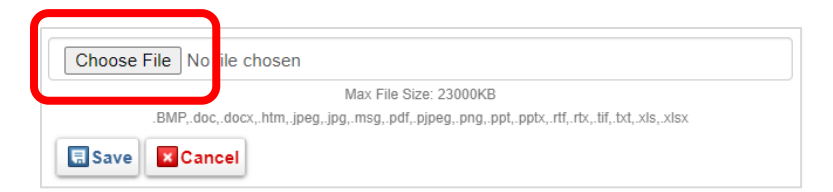

...and navigate to the file location on your computer. Select the file and click Open.

| Open                                                                                                    |                   |                 |                 | ×                        |
|----------------------------------------------------------------------------------------------------|-------------------|-----------------|-----------------|--------------------------|
| $\leftarrow$ $\rightarrow$ $\checkmark$ $\uparrow$ $\blacklozenge$ > Computer Name: H12-1920319 > Downloa   | ads               | ~ 3             | シーク Search Dowr | nloads                   |
| Organize 👻 New folder                                                                                       |                   |                 |                 | - 🔳 🔞                    |
| ✓ ≱ Quick access                                                                                            | Date modified     | Туре            | Size            |                          |
| Documents *                                                                                                 | 8/12/2021 8:57 AM | Adobe Acrobat D | 140 KB          | ]                        |
| ■ Pictures *<br>Trauma Syste *<br>traumasysten *<br>JPC Notice *                                            |                   |                 |                 |                          |
| Oreative Cloud Fil     OneDrive - Persor                                                                    |                   |                 |                 |                          |
| <ul> <li>✓ Computer Name:</li> <li>&gt; 3D Objects</li> <li>&gt; Desktop</li> <li>&gt; Documents</li> </ul> |                   |                 |                 |                          |
|                                                                                                    |                   |                 | Open            | v;*.doc;*.do ∨<br>Cancel |

#### The file name appears.

| Choose File ortho_conditions.pdf     |                                                                                  |
|--------------------------------------|----------------------------------------------------------------------------------|
| .BMP,.doc,.docx,.htm,.jpeg,.jpg,.msg | ile Size: 23000KB<br>j.pdf,.pjpeg,.png,.ppt,.pptx,.rtf,.rtx,.tif,.txt,.xls,.xlsx |
| Save Cancel                          |                                                                                  |

#### Select Save.

| Choose File ortho_conditions.pdf                                                               |  |
|------------------------------------------------------------------------------------------------|--|
| Max File Size: 23000KB                                                                         |  |
| BMP,.doc,.docx,.htm,.jpeg,.jpg,.msg,.pdf,.pjpeg,.png,.ppt,.pptx,.rtf,.rtx,.tif,.txt,.xls,.xlsx |  |
| Save Cancel                                                                                    |  |

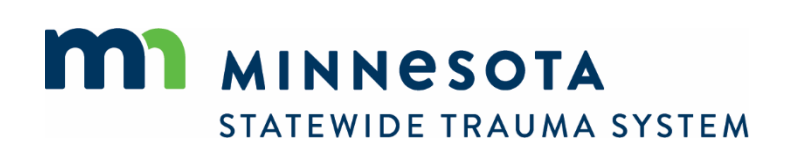

4. Type a description of the document in the *Name* field and select *Done*.

| Upload File   | LPN Job Description.txt       |  |
|---------------|-------------------------------|--|
| *Name         |                               |  |
| Emergency De  | epartment LPN Job Description |  |
| Document Type | 2                             |  |
| Select Docum  | ,<br>nent Type                |  |

5. To upload additional documents, select *Add Another* and upload the next document.

| Upload a copy of | each job description (RN and LPN) for the emergency department nurses that indicates the expecation for trauma training |
|------------------|----------------------------------------------------------------------------------------------------|
| Opload File      | RN Job Description.txt                                                                                                  |
| *Name            |                                                                                                    |
|                  |                                                                                                    |
| Document Type    |                                                                                                    |
| Select Docume    | ent Type                                                                                                    |
| Remove           |                                                                                                    |
| + Add Another    |                                                                                                    |

When uploading multiple documents, a list of the documents appears above the field.

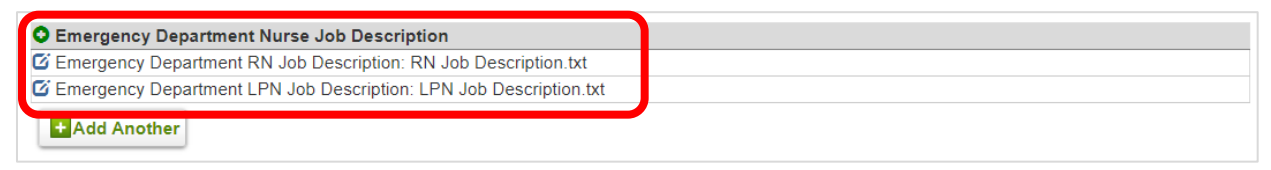

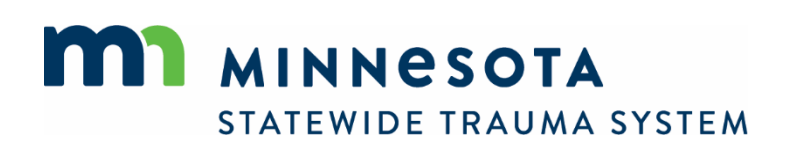

6. To remove a document from the list, select the edit icon  $\square$  and select *Remove*.

| Emergency Departm | ent RN Job Description: RN Job Description.txt                                                      |            |
|-------------------|----------------------------------------------------------------------------------------------------|------------|
| Emergency Departm | ient LPN Job Description: LPN Job Description.txt                                                   |            |
| Add Another       |                                                                                                    |            |
| *                 |                                                                                                    | £ 4        |
| training.         | sach job description (KN and LPN) for the emergency department nurses that indicates the expecation | for trauma |
|                   |                                                                                                    |            |
| (1) Upload File   | LPN Job Description.txt                                                                             |            |
| *Name             |                                                                                                    |            |
| Emergency Dep     | partment LPN Job Description                                                                        |            |
|                   |                                                                                                    |            |
| Document Type     |                                                                                                    |            |
| Emergency De      | partment Nurse Job Description                                                                      |            |
|                   |                                                                                                    |            |
|                   |                                                                                                    |            |
| Don Remo          | ove l                                                                                               |            |

7. When finished, select *Submit*.

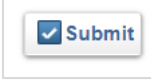

# Request a TraumaMan Mannequin Reservation

Only users with specific permissions will see the TraumaMan Mannequin Reservation Request form.

1. After logging in, navigate to Applications.

| MINNESOTA<br>STATEWIDE TRAUMA | A SYSTEM                              | Desig                                    | nation Portal    |                             |
|-------------------------------|---------------------------------------|------------------------------------------|------------------|-----------------------------|
|                               |                                       |                                          |                  |                             |
|                               |                                       |                                          |                  | Welcome, ATLS Test   Logout |
| Profile                       | My Account                            |                                          |                  |                             |
| R Applications                | For more detail about any item, click | the links on this page or in the left me | enu.             |                             |
| * Hospitals                   | ATLS Test<br>Number:<br>Issued:       |                                          | No forms pending |                             |
| Q Lookup                      | Expiration:                           |                                          |                  |                             |

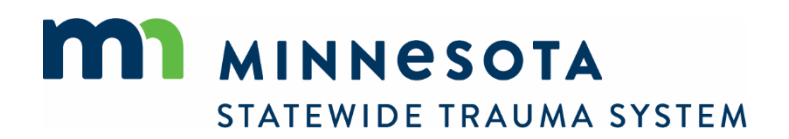

2. Select Apply Now next to the *TraumaMan Mannequin Reservation Request* application.

| • Mu Annound | Welcome,                                                                                                    | ATLS Test   Logout |
|--------------|----------------------------------------------------------------------------------------------------|--------------------|
| My Account   | Available Applications                                                                                                    |                    |
| Applications | Click Apply Now payt to one of the options below to begin an application for the bosnital or to undate personnel information |                    |
| Continue     | Select Continue from the left navigation menu to resume working on an existing application.                                  |                    |
| ✤ Hospitals  | Service Applications                                                                                                    |                    |
| Q Lookup     |                                                                                                    |                    |
|              | Test Hospital           Saint Paul, Minnesota 55101           Level 4 Issued: 01/01/2022 Expires: 01/01/2025                 |                    |
|              | Applications                                                                                                    | Action             |
|              | Trauma Mannequin Reservation Request<br>Use this form to request a reservation for a TraumaMan mannequin.                    | Apply Now          |
|              | Secure Document Upload<br>Use this utility to securely upload a document for trauma system staff.                            | Apply Now          |

3. Enter the request details, shipping information (if applicable), and select *Submit*.

Trauma Manneguin Reservation Request

| auma Mannequin Reserv            | ration Request     |       |
|----------------------------------|--------------------|-------|
| Facility                         |                    |       |
| Facility Name:                   | Test Hospital      |       |
| Course Informatio                | on                 |       |
| *Course Dates From:              | mm/dd/yyyy         | Today |
| *То:                             | mm/dd/yyyy         | Today |
| *This course is:                 | Open to the public |       |
|                                  | ○ Closed course    |       |
| *Number of<br>Mannequins Needed: | 2                  |       |
| <ul> <li>Shipping</li> </ul>     |                    |       |
| *Shipping Option:                | 🔿 Ship             |       |
|                                  | O Pick-up at MDH   |       |
| ✔ Comments                       |                    |       |
| Notes:                           |                    |       |
| V Submit                         |                    |       |

STATEWIDE TRAUMA SYSTEM

4. To continue an incomplete reservation request or view the status of a submitted request, select *Continue* under *Applications*.

| å My Account |                                                                                              |                                                                                                   |                                          | Welcome, TPM Test                                           | t   Logout |
|--------------|----------------------------------------------------------------------------------------------|---------------------------------------------------------------------------------------------------|------------------------------------------|-------------------------------------------------------------|------------|
|              | Continue My Application                                                                      | IS                                                                                                |                                          |                                                             |            |
| Continue     | Click <i>Continue</i> to continue working of<br>Select the <i>PDF</i> icon to view a previou | n an application or for<br>usly completed applica                                                 | m that is in-progress.<br>ation or form. |                                                             |            |
| ₩ Hospitals  | Submitted applications will not appea                                                        | ar in the list until they h                                                                       | nave been reviewed by tra                | uma system staff.                                           |            |
| Inspections  |                                                                                              | Q (111                                                                                            | AR)                                      |                                                             |            |
| Q Lookup     | Q Lookup Trauma Manneguin Reservation Request - (Test Hospital)                              |                                                                                                   |                                          |                                                             |            |
|              | Status: Mannequins Shipped/<br>Number:                                                       | Status: Mannequins Shipped/Picked up     Initiated On: Jul 21, 2022       Number:     Issue Date: |                                          |                                                             |            |
|              | Forms: 0 of 1 completed                                                                      |                                                                                                   | EX                                       | filation date. 301 21, 2022                                 |            |
|              | Forms                                                                                        |                                                                                                   |                                          |                                                             |            |
|              | Form                                                                                         | Requested                                                                                         | Completed                                | Action                                                      |            |
|              | Trauma Mannequin Reservation<br>Request                                                      | Jul 21, 2022                                                                                      | Jul 21, 2022                             | View PDF                                                    |            |
|              |                                                                                              |                                                                                                   | F                                        | Records 1-1 of 1 First Previous Next Last Page 1 V Per Page | 10 🗸       |

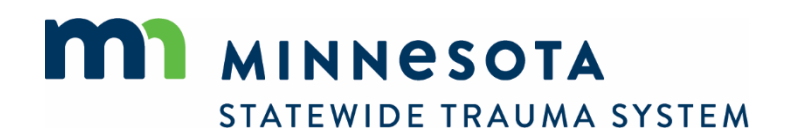

# **View Hospital Information**

1. To view information about your hospital(s), navigate to *Hospitals*.

| MINNESOTA<br>STATEWIDE TRAUMA SYS | STEM                                                                              | Designation Portal                                                                                                    |
|-----------------------------------|-----------------------------------------------------------------------------------|----------------------------------------------------------------------------------------------------|
| Þ                                 |                                                                                   |                                                                                                    |
| My Account Profile                | Test, TPM ()                                                                      | Welcome, TPM Test   Logout                                                                                                    |
| Applications # Hospitals Q Lookup | My Profile<br>Update your information as r<br>Otherwise, navigate using th        | needed. Click Save at the bottom of the page when finished.<br>ie menu to the left.                                                                                         |
|                                   | Demographics                                                                      | ns.                                                                                                    |
|                                   | * First Name:<br>* Last Name:<br>Suffix:<br>Not Collected:<br>Contact Information | TPM Test                                                                                                    |
|                                   | * Email:<br>* Primary Work Phone:<br>Cell Phone:                                  | health.trauma@state.mn.us           651         -         201         -         4147         Preferred           -         -         -         Preferred         * required |
|                                   | B Save Reset Passwo                                                               | ord + Back                                                                                                    |

2. The hospital(s) to which you have been assigned access are listed. The role(s) to which have you have been assigned are indicated by the color-coded icon **2**.

| Select the hospital to view a | dditional information. |             |                             |                 |            |
|-------------------------------|------------------------|-------------|-----------------------------|-----------------|------------|
| 0                             | GO CLEAR               |             |                             |                 |            |
| Hospitals 🔺                   | Service Permit Level   | Address     | City                        | County          | Phone      |
| Test Hospital 🚨               |                        |             | Saint Paul                  | Ramsey          |            |
| z-ImageTrend Test 🎴           |                        | 123 Fake St | Minneapolis                 | Hennepin        |            |
|                               |                        | Record      | ls 1-2 of 2   First   Previ | ous Next Last P | er Page 10 |

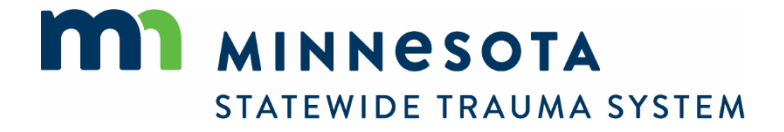

Select the hospital to view demographic information about the hospital.

| All Service                   |                                |             |                                |           |                   |
|-------------------------------|--------------------------------|-------------|--------------------------------|-----------|-------------------|
| Select the hospital to view a | additional information.        |             |                                |           |                   |
| 0                             | GO CLEAR                       |             |                                |           |                   |
| Hospitals 🔺                   | Service Permit Level           | Address     | City                           | County    | Phone             |
| Test Hospital 🚨               |                                |             | Saint Paul                     | Ramsey    |                   |
| z-ImageTrend Test 🚨           |                                | 123 Fake St | Minneapolis                    | Hennepin  |                   |
|                               |                                | Recor       | ds 1-2 of 2   First   Previous | Next Last | Per Page 10 🗸     |
|                               |                                |             |                                |           |                   |
| Test Hospital                 |                                |             |                                | _         |                   |
| Saint Paul, Minne             | sota 55101                     |             |                                | +         | Back To Hospitals |
| Level 4 Issued:               | 10/19/2021 Expires: 10/19/2024 |             |                                |           |                   |
|                               |                                |             |                                |           |                   |
| Hospitals Details             |                                |             |                                |           |                   |
|                               |                                |             |                                |           |                   |
|                               |                                |             |                                |           |                   |
|                               |                                |             |                                |           |                   |
| Demographics Or               | ganization Staff               |             |                                |           |                   |
| '                             | I                              |             |                                |           |                   |
|                               |                                |             |                                |           |                   |
| Details 💿                     |                                |             |                                |           |                   |
| Name:                         | Test Hospital                  |             |                                |           |                   |
| Active:                       | Yes                            |             |                                |           |                   |
| Daylight Savings Time Use:    | Yes                            |             |                                |           |                   |
| Time Zone:                    | GMT-6:00 Central Time          |             |                                |           |                   |
| Address:                      |                                |             |                                |           |                   |
| City:                         | Saint Paul                     |             |                                |           |                   |
| County:                       | Ramsey                         |             |                                |           |                   |
| State:                        | Minnesota                      |             |                                |           |                   |
| Postal Code:                  | 55101                          |             |                                |           |                   |
| Country:                      | United States                  |             |                                |           |                   |
|                               |                                |             |                                |           |                   |
| Certifications                |                                |             |                                |           |                   |
| Internal ID:                  |                                |             |                                |           |                   |
| Level(s):                     | Level 4                        |             |                                |           |                   |
| Status:                       | Designated                     |             |                                |           |                   |
| Issue Date:                   | 10/19/2021                     |             |                                |           |                   |
| Expiration Date:              | 10/19/2024                     |             |                                |           |                   |
| State ID:                     |                                |             |                                |           |                   |
|                               |                                |             |                                |           |                   |

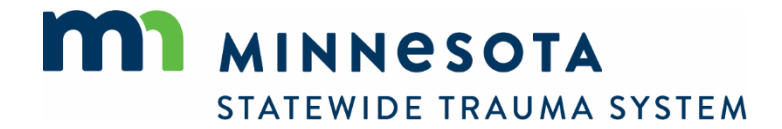

Navigate to *Staff* to view information about the account holders who have access to the hospital's portal.

| Demographics   Or                      | ganization                                                                                                    |
|----------------------------------------|----------------------------------------------------------------------------------------------------|
| Service Staff                          |                                                                                                    |
| ATLS Coordinator:                      | Test, ATLS<br>Home Phone: (No home phone number listed for the contact )<br>Work Phone: (No work phone number listed for the contact )<br>Cell Phone: (No cell phone number listed for the contact )<br>Email: (No email address listed for the contact )      |
| Co-Medical<br>Director/Advisor:        | Test, John<br>Home Phone: (No home phone number listed for the contact )<br>Work Phone: (No work phone number listed for the contact )<br>Cell Phone: (No cell phone number listed for the contact )<br>Email: (No email address listed for the contact )      |
| Hospital Administrator:                | Test, Sally<br>Home Phone: (No home phone number listed for the contact )<br>Work Phone: (No work phone number listed for the contact )<br>Cell Phone: (No cell phone number listed for the contact )<br>Email: Ihansen@imagetrend.com                         |
| Trauma Medical Director:               | Test, TMD<br>Home Phone: 651-201-4147<br>Work Phone: (No work phone number listed for the contact )<br>Cell Phone: (No cell phone number listed for the contact )<br>Email: (No email address listed for the contact )                                         |
| Trauma Program<br>Manager/Coordinator: | Test, TPM<br>Home Phone: (No home phone number listed for the contact )<br>Work Phone: 651-201-4147<br>Cell Phone: (No cell phone number listed for the contact )<br>Email: health.trauma@state.mn.us                                                          |
| Trauma Registrar:                      | Test, Registrar<br>Home Phone: (No home phone number listed for the contact )<br>Work Phone: (No work phone number listed for the contact )<br>Cell Phone: (No cell phone number listed for the contact )<br>Email: (No email address listed for the contact ) |

## View Clinician Roster

The current roster of physicians, surgeons, advance practice providers, and nurses that are uploaded while completing an application for designation can be viewed at any time. There is no need to update this roster between designation applications.

1. To view the current Clinician Roster, navigate to Clinicians.

| My Account              |                                                                                                    | Welcome, TPM Test   Logout            |
|-------------------------|----------------------------------------------------------------------------------------------------|---------------------------------------|
| Applications            | Test Hospital         Saint Paul, Minnesota 55101         Level 4 Issued: 10/19/2021 Expires: 10/19/2024 | <ul> <li>Back To Hospitals</li> </ul> |
| # Hospitals Details     | Hospitals Details                                                                                        |                                       |
| Personnel<br>Clinicians |                                                                                                    |                                       |
| Q Lookup                | Demographics Staff                                                                                       |                                       |
|                         | Details 🚳                                                                                                |                                       |
|                         | Name: Test Hospital                                                                                      |                                       |

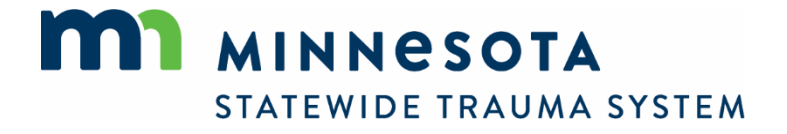

2. The current list is displayed. Navigate to another page or change the number of results displayed from the menu at the bottom of the page.

| P Applications                     |                                                                                                    |                   |                        |        |                            |                                     |                                           |     |
|------------------------------------|----------------------------------------------------------------------------------------------------|-------------------|------------------------|--------|----------------------------|-------------------------------------|-------------------------------------------|-----|
| Hospitals                          | Test Hos<br>Saint Paul, N                                                                                                    | pital<br>IN 55101 |                        |        |                            |                                     |                                           |     |
| Details<br>Personnel<br>Clinicians | A B C                                                                                                    | DE                | FGH<br>QC              | I J    | K L M N O P                | Q R S T U V W                       | X Y Z Į                                   | MLL |
| Lookup                             | First Name                                                                                                    | Last Name         | Role                   | Course | Successful Completion Date | Date of Current Board Certification | Centifying Board                          | Re  |
| Þ                                  | Rotor                                                                                                    | Rocket            | Physician              | CALS   | 03/01/2021                 | 02/15/2022                          | American Board<br>of Family<br>Medicine   | Re  |
|                                    | Rep.                                                                                                    | 1000              | Physician<br>Assistant | CALS   | 03/01/2020                 | 12/31/2021                          | Other                                     | Car |
|                                    | Build                                                                                                    | Receive.          | Physician              | ATLS   | 10/10/2017                 |                                     | None                                      | Car |
|                                    | Residence<br>Automatics                                                                                                    | line -            | Nurse<br>Practitioner  | CALS   | 07/01/2018                 | 06/24/2023                          | Other                                     | Re  |
|                                    | Esser                                                                                                    | And a             | Physician<br>Assistant | ATLS   | 12/07/2022                 | 12/31/2022                          | Other                                     |     |
|                                    | Passedo                                                                                                    | 404               | Physician              | ATLS   | 10/07/2021                 | 12/31/2021                          | American Board<br>of Internal<br>Medicine |     |
|                                    | Gasheyh                                                                                                    | 1.0               | Physician              | CALS   | 03/01/2021                 | 02/15/2022                          | American Board<br>of Family<br>Medicine   | Re  |
|                                    | Gilartum                                                                                                    | 1000              | Physician<br>Assistant | ATLS   | 06/08/2018                 | 12/31/2021                          | Other                                     | Reg |
|                                    | 1000                                                                                                    | Maillar           | RN                     | TNCC   |                            |                                     |                                           |     |
|                                    | and the second second s | 1000              | DN                     | TNOC   | 11/10/2009                 |                                     |                                           |     |

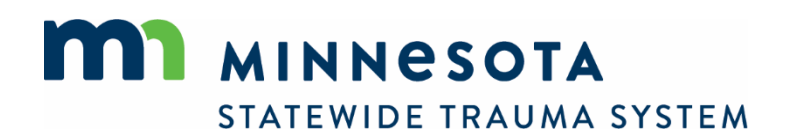

# **Lookup Hospitals**

Designation and demographic information about any hospital can be viewed without an account. You need not be logged into the system to look-up another hospital.

1. To view information about a hospital, navigate to *Lookup*.

| MINNESO<br>STATEWIDE TRAU | TA Designation Portal                                                                                                    |
|---------------------------|----------------------------------------------------------------------------------------------------|
| Account Login             | Welcome to the Minnesota Statewide Trauma System Designation Portal!                                                                                                    |
|                           | This portal provides access to information about Minnesota trauma system hospitals and forms used by hospitals to:<br>• Apply for designation as a trauma hospital<br>• Update hospital leaders and contact information |
|                           | Select Lookup from the left navigation menu to look-up hospitals' trauma designation status.                                                                                                    |
|                           | Users must have an account in order to access forms, but no account is needed to look-up information about trauma system hospitals.                                                                                     |
|                           | Minnesota Statewide Trauma System Website                                                                                                    |
|                           | Map of Trauma Hospitals                                                                                                    |
|                           | Download Hospital Contacts (CSV)                                                                                                    |
|                           | [Portal User Manual]                                                                                                    |
|                           | RETURNING USERS<br>Enter your username and password below. Select the Forgot Username or Forgot Password? links below to retrieve a forgotten username or password.                                                     |

2. Enter filter criteria and click Search.

| Public Lookup                         |                                                   |
|---------------------------------------|---------------------------------------------------|
| Enter criteria to search for hos      | spitals or select Search to return all hospitals. |
| Туре:                                 | Hospitals ~                                       |
| Trauma Hospital<br>Designation Level: | Select Trauma Hospital Designation Level          |
| Name:                                 |                                                   |
| City:                                 |                                                   |
| County:                               |                                                   |
| Search                                |                                                   |

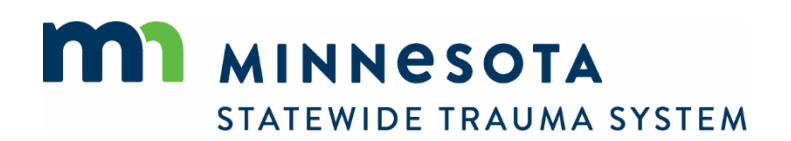

3. A list of hospitals is returned. Navigate to another page or change the number of results displayed from the menu at the bottom of the page.

| er criteria to search for hospitals or select Sea                                                                                                    | arch to return all hospitals.                                                                                                    |                                                                                                    |   |
|----------------------------------------------------------------------------------------------------|----------------------------------------------------------------------------------------------------|----------------------------------------------------------------------------------------------------|---|
| Trauma Hospital Select Trauma Hospital                                                                                                    | Hospital Designation Level                                                                                                    |                                                                                                    | ~ |
| Name:                                                                                                    |                                                                                                    |                                                                                                    |   |
| City:                                                                                                    |                                                                                                    |                                                                                                    |   |
| County:                                                                                                    |                                                                                                    |                                                                                                    |   |
|                                                                                                    |                                                                                                    |                                                                                                    |   |
| Search Clear<br>Search Results                                                                                                    |                                                                                                    |                                                                                                    |   |
| Search Clear<br>Search Results                                                                                                    | Trauma Hospital Designation Le                                                                                                    | evel City                                                                                                    |   |
| Search Clear<br>Search Results<br>Vame                                                                                                    | Trauma Hospital Designation Le                                                                                                    | evel <b>City</b><br>Minneapolis                                                                                             |   |
| Search Clear Search Results Vame Abbott Northwestern Hospital Abbott Northwestern WestHealth                                                                                                    | Trauma Hospital Designation Le<br>Level 3<br>Undesignated                                                                          | evel City<br>Minneapolis<br>Plymouth                                                                                        |   |
| Search Clear Search Results Varre Abbott Northwestern Hospital Abbott Northwestern WestHealth Albany Area Hospital                                                                                                    | Trauma Hospital Designation Le<br>Level 3<br>Undesignated<br>None                                                                  | evel City<br>Minneapolis<br>Plymouth<br>Albany                                                                              |   |
| Search Clear Search Results Vame Abbott Northwestern Hospital Abbott Northwestern WestHealth Albany Area Hospital Alomere Health                                                                                                    | Trauma Hospital Designation Le<br>Level 3<br>Undesignated<br>None<br>Level 3                                                       | evel City<br>Minneapolis<br>Plymouth<br>Albany<br>Alexandria                                                                |   |
| Search Clear Search Results Vame Abbott Northwestern Hospital Abbott Northwestern WestHealth Albany Area Hospital Alomere Health Altru Health System                                                                                                    | Trauma Hospital Designation Le<br>Level 3<br>Undesignated<br>None<br>Level 3<br>None                                               | evel City<br>Minneapolis<br>Plymouth<br>Albany<br>Alexandria<br>Grand Forks                                                 |   |
| Search Clear<br>Search Results<br>Name<br>Abbott Northwestern Hospital<br>Abbott Northwestern WestHealth<br>Abbott Northwestern WestHealth<br>Albany Area Hospital<br>Alomere Health<br>Altru Health System<br>Appleton Area Health Services                   | Trauma Hospital Designation Le<br>Level 3<br>Undesignated<br>None<br>Level 3<br>None<br>Undesignated                               | evel City<br>Minneapolis<br>Plymouth<br>Albany<br>Alexandria<br>Grand Forks<br>Appleton                                     |   |
| Search Clear Search Results Name Abbott Northwestern Hospital Abbott Northwestern WestHealth Albany Area Hospital Alomere Health Altru Health System Appleton Area Health Services Avera Marshall Regional Medical Center                                      | Trauma Hospital Designation Le<br>Level 3<br>Undesignated<br>None<br>Level 3<br>None<br>Undesignated<br>Level 3                    | evel City<br>Minneapolis<br>Plymouth<br>Albany<br>Alexandria<br>Grand Forks<br>Appleton<br>Marshall                         |   |
| Search Clear Search Results Varre Abbott Northwestern Hospital Abbott Northwestern WestHealth Albany Area Hospital Alomere Health Altru Health System Appleton Area Health Services Avera Marshall Regional Medical Center Avera McKennan Hospital             | Trauma Hospital Designation Le<br>Level 3<br>Undesignated<br>None<br>Level 3<br>None<br>Undesignated<br>Level 3<br>None            | evel City<br>Minneapolis<br>Plymouth<br>Albany<br>Alexandria<br>Grand Forks<br>Appleton<br>Marshall<br>Sioux Falls          |   |
| Search Clear Search Results Varie Abbott Northwestern Hospital Abbott Northwestern WestHealth Albany Area Hospital Alomere Health Altru Health System Appleton Area Health Services Avera Marshall Regional Medical Center Avera McKennan Hospital Avera Tyler | Trauma Hospital Designation Le<br>Level 3<br>Undesignated<br>None<br>Level 3<br>None<br>Undesignated<br>Level 3<br>None<br>Level 4 | evel City<br>Minneapolis<br>Plymouth<br>Albany<br>Alexandria<br>Grand Forks<br>Appleton<br>Marshall<br>Sioux Falls<br>Tyler |   |

4. Select a hospital for more information.

| Agencies Lookup Detail   |                                            |
|--------------------------|--------------------------------------------|
| Hospitals: Test Hospital |                                            |
| Address: None            | Trauma Hospital Designation Level: Level 4 |
| City: Saint Paul         | Status: Designated                         |
| County: Ramsey           | Designation Expiration: 10/19/2024         |
| • Back                   |                                            |

To obtain the information in this document in a different format, contact the Statewide Trauma System at 651-201-4147.

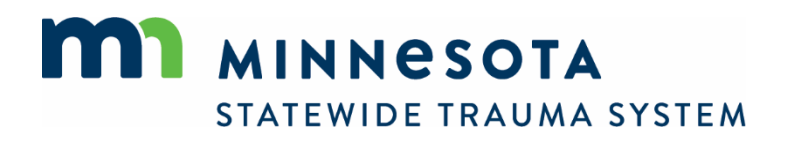